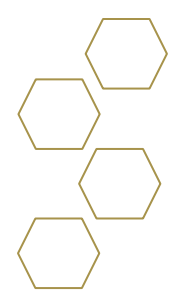

## Tasks

## Overview

Help advisees do things like complete their first-semester onboarding, apply to a study abroad program, or get off academic probation—and help advisors keep an eye on advisees' progress

- 1. Select task to view details.
  - **Overdue** Due date will be highlighted in red.
  - This Week Due within next seven days.
  - No Due Date Due date is blank.
  - **Future** Due date indicated in the future.
  - **Competed** Shows completed date.

| Georgia<br>Tech                                      |                   |                         |          |                 |                  | <b>9</b> • |
|------------------------------------------------------|-------------------|-------------------------|----------|-----------------|------------------|------------|
|                                                      |                   |                         |          |                 | Success Plans    | My Tasks   |
|                                                      |                   | Schedule an App         | pintment |                 |                  |            |
|                                                      |                   |                         |          |                 |                  | -          |
| Upcoming Past                                        | Cancelled         |                         |          |                 |                  |            |
|                                                      |                   | SCHEDULED APPOI         | NTMENT   |                 |                  |            |
| Resume/Portfolio Review                              |                   |                         |          |                 |                  | _          |
| WEDNESDAY, SEPTEMBER 9, 2020<br>11:50 AM to 12:20 PM |                   |                         |          |                 |                  |            |
|                                                      |                   | Mary Holder<br>BY PHONE |          |                 |                  |            |
|                                                      | Add Comments      |                         | Reschedu | ule or Cancel   |                  |            |
|                                                      |                   |                         |          |                 |                  |            |
|                                                      | -                 |                         | TODA     | Y IS TUESDAY, S | EPTEMBER 8, 2020 |            |
| (i) Succes                                           | ss Team<br>embers | <b>T</b> •              |          | > Overdu        | e 33             |            |
| List By Team                                         |                   |                         |          | > This We       | eek 3            |            |
| Academic Advisor                                     |                   |                         |          | > This Mo       | nth 🕜            |            |
| *                                                    |                   |                         |          | > No Due [      | Date 7           |            |
| Academ                                               | ic Coach          |                         |          | > Futur         | e 🕜              |            |

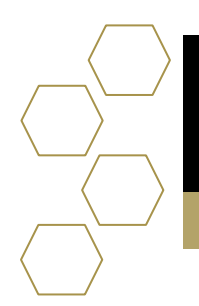

Geor

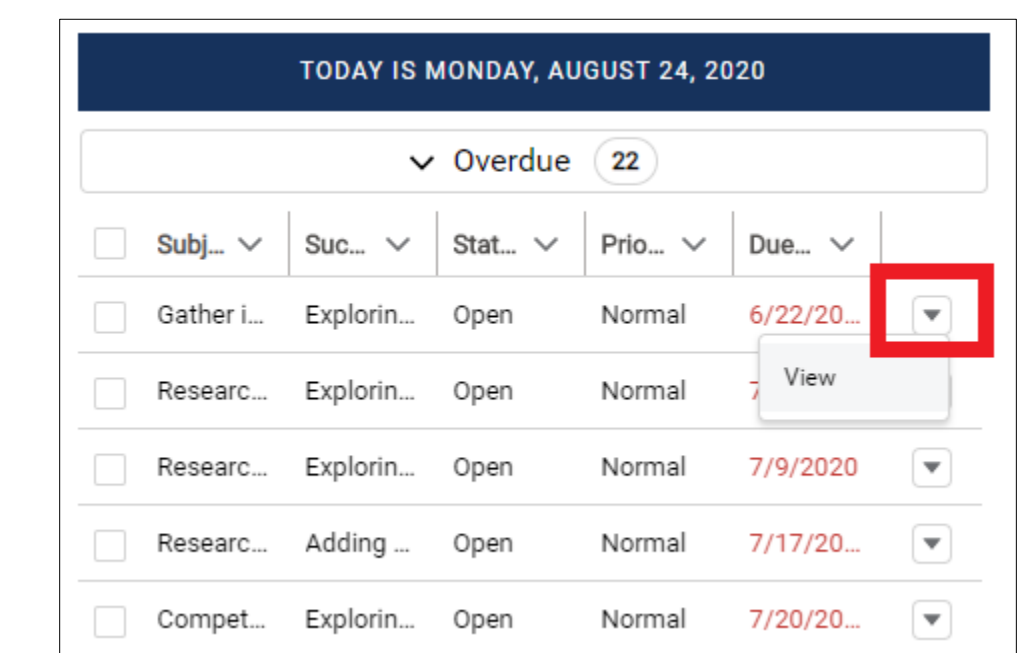

2. Select the drop-down arrow to view the details of the specific task.

3. View task information such as the subject, reminders, and comments.

| Subject                                                                                                    | Туре                                                                 |        |
|----------------------------------------------------------------------------------------------------|----------------------------------------------------------------------|--------|
| Gather information about possible majors via Expl<br>Canvas                                                    | oratory Research                                                     |        |
| Assigned To                                                                                                    | Reminder Set                                                         |        |
| Sofia Student                                                                                                  | No reminder is set                                                   |        |
| Name                                                                                                    | Due Date                                                             |        |
| Sofia Middle Name Student                                                                                      | 6/22/2020                                                            |        |
|                                                                                                    | Related To                                                           |        |
|                                                                                                    | Exploring/Changing Your Major                                        |        |
| Comments<br>Depending on where the student is in the process                                                   | would determine if these first few items can be marked as compelet o | or N/A |
| Comments<br>Depending on where the student is in the process<br>Additional Information                         | would determine if these first few items can be marked as compelet o | or N/A |
| Comments Depending on where the student is in the process  Additional Information Priority                     | would determine if these first few items can be marked as compelet o | or N/A |
| Comments<br>Depending on where the student is in the process<br>Additional Information<br>Priority<br>Normal   | would determine if these first few items can be marked as compelet o | or N/A |
| Comments Depending on where the student is in the process    Additional Information Priority Normal Status     | would determine if these first few items can be marked as compelet o | or N/A |
| Comments Depending on where the student is in the process   Additional Information Priority Normal Status Open | would determine if these first few items can be marked as compelet o | or N/A |
| Comments Depending on where the student is in the process                                                      | would determine if these first few items can be marked as compelet o | or N/A |
| Comments Depending on where the student is in the process                                                      | would determine if these first few items can be marked as compelet o | or N/A |

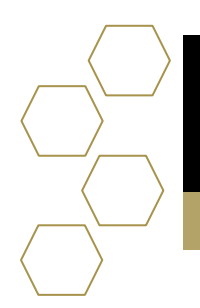

Georg

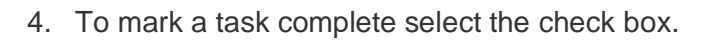

| TODAY IS MONDAY, AUGUST 24, 2020 |          |        |        |          |  |
|----------------------------------|----------|--------|--------|----------|--|
| ✓ Overdue 22                     |          |        |        |          |  |
| Subj V                           | Suc 🗸    | Stat 🗸 | Prio ∨ | Due ∨    |  |
| Gather i                         | Explorin | Open   | Normal | 6/22/20  |  |
| Researc                          | Explorin | Open   | Normal | 7/3/2020 |  |
| Researc                          | Explorin | Open   | Normal | 7/9/2020 |  |
| Researc                          | Adding   | Open   | Normal | 7/17/20  |  |
| Compet                           | Explorin | Open   | Normal | 7/20/20  |  |
| Researc                          | Adding   | Open   | Normal | 7/24/20  |  |

5. Once the box is checked another box will appear you will choose completed and select save. The task will be removed from the overdue section to the completed.

|                 | -    | Subj ∨<br>Gather i. |         |
|-----------------|------|---------------------|---------|
|                 |      | Researc             | · · · · |
| Choose a Status |      | arc                 |         |
| Completed       |      | arc                 |         |
|                 |      | pet.                |         |
| Cancel          | Save | arc                 | 2       |
|                 |      | Obtain s            | š       |
|                 |      | Researc             | ·       |